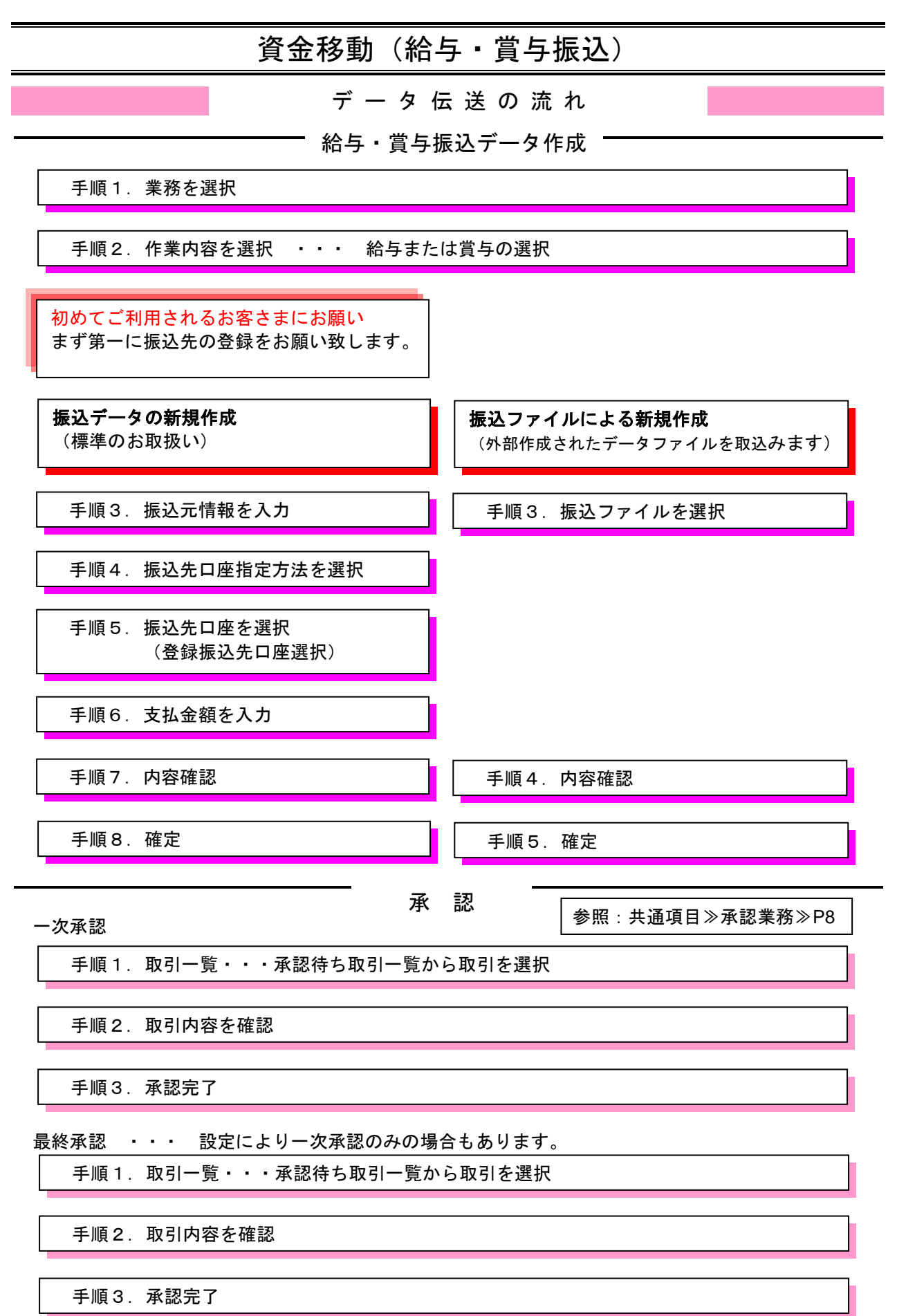

### 給 与 · 賞 与 振 込

お申込口座から、各社員への振込を一括で行うことができます。

「資金移動」メニューをクリックしてください。

続いて業務選択画面が表示されますので、「給与・賞与振込」ボタンをクリックしてください。

### 手順1 業務を選択

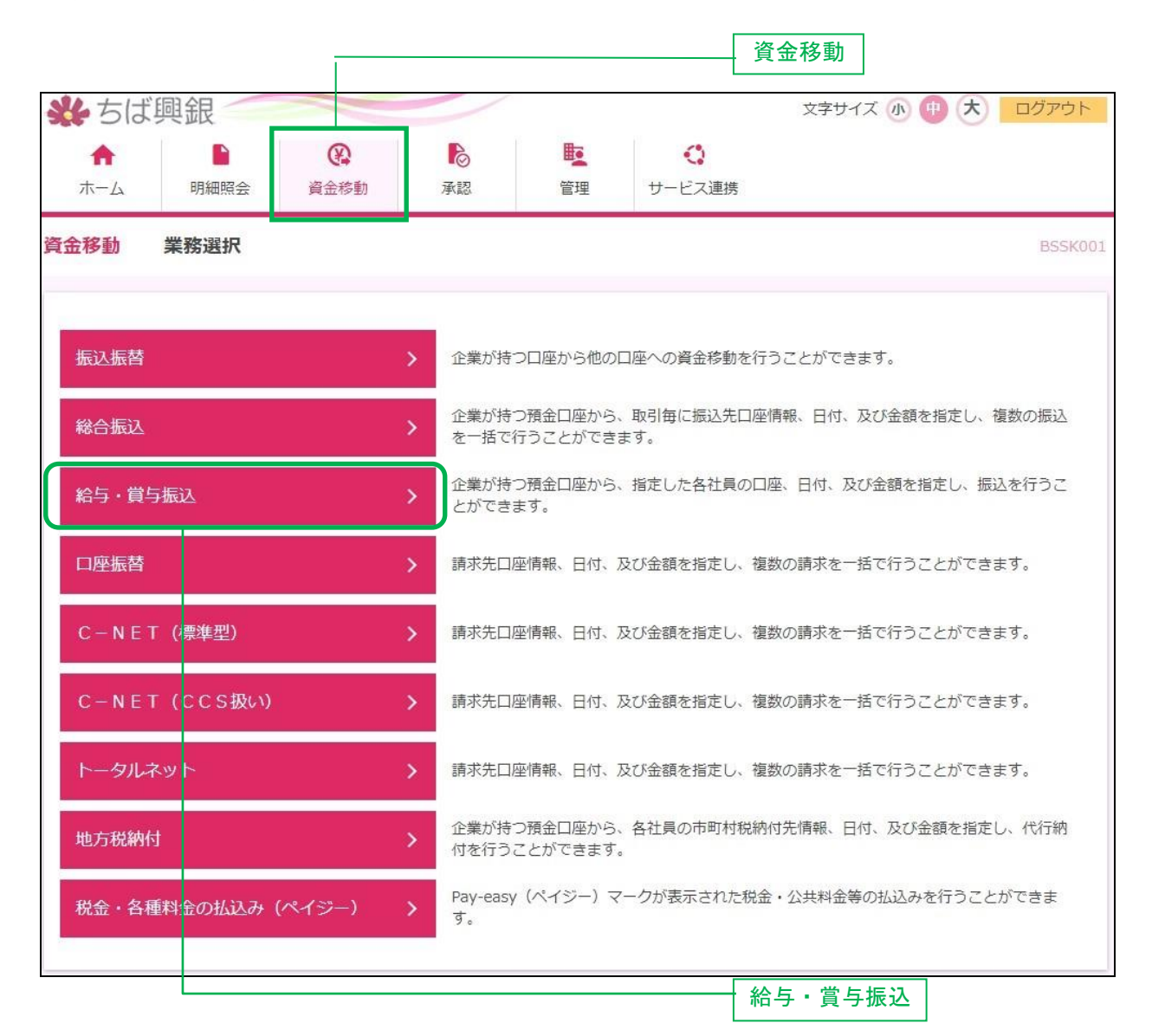

#### <データ伝送の送信時限>

|               | サービス       | 送信時限               |
|---------------|------------|--------------------|
| ※ ちょ 堂 ち 拒 い  | ちば興銀宛のみの場合 | 振込指定日の1営業日前16:00まで |
| │和子「貝子派込<br>│ | 他行宛を含む場合   | 振込指定日の3営業日前16:00まで |

## 手順2 作業内容を選択

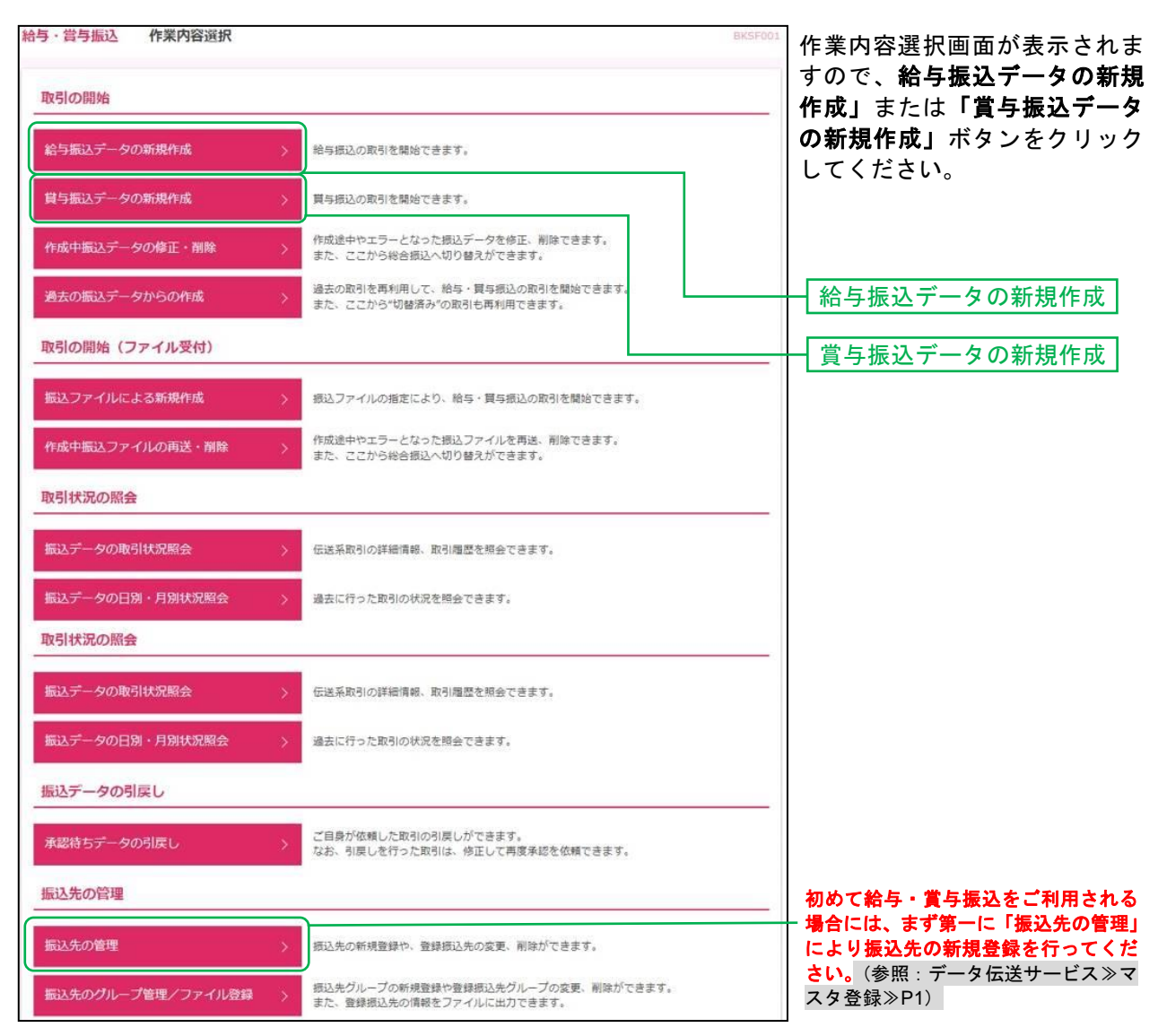

- ※「作成中振込データの修正・削除」作成途中の取引やエラーとなった取引を修正、削除できます。
- ※「過去の振込データからの作成」過去の取引を再利用して、給与・賞与振込の取引を開始できます。
- ここから"切替済み"の取引も再利用できます。
- ※「振込ファイルによる新規作成」振込ファイルの指定により給与・賞与振込の取引を開始できます。
- ※「作成中振込ファイルの再送・削除」作成途中やエラーとなった振込ファイルの再送、削除ができます。
- ※「振込データの状況照会」過去に行った取引の状況を照会できます。
- ※「承認待ちデータの引戻し」ご自身が依頼した取引の引戻しができます。引戻しを行った取引は修正して再度承認を依頼できます。
- ※「振込先の管理」振込先口座の新規登録や、グループ作成、登録振込先の変更、削除が可能です。

<sup>(</sup>参照:データ伝送サービス≫マスタ登録≫P1)

また、登録振込先の情報をファイルに出力できます。

## 手順3 振込元情報を入力

| 給与·賞与振込                | 振込元情報入力                                     |               |                | BKSF002      | 振込元情報入力画面が表示され                    |
|------------------------|---------------------------------------------|---------------|----------------|--------------|-----------------------------------|
| 振込元情報を入力               | 振込先口座指定方法を選択 🔷 振込先口座                        | を選択 友払金額を入力   | 內容確認 確定        |              | ます。「振込指定口」をハガし、<br>支払口座一覧から支払口座を選 |
| 以下の項目を入力の<br>振込指定日としてご | の上、「次へ」ボタンを押してください。<br>入力できる日を確認したい場合は、「カレン | ダーを表示」ボタンを押して | てください。         |              | 択後、委託者情報を確認し「次<br>へ」ボタンをクリックしてくだ  |
| 取引情報                   |                                             |               |                |              | さい。                               |
| 取引種別                   | 給与振込                                        |               |                |              |                                   |
| 振込指定日                  | 必須 2024/04/19                               | カレンダーを表示      |                | 7            | 振动指定日                             |
| 取引名                    |                                             |               | 全角10文字以内 [半角可] |              |                                   |
| 支払口座一覧                 | 5                                           |               |                |              |                                   |
|                        |                                             | 代表口座を最」       | 上位に固定 並び順: 支店名 | ▼ 昇順 ▼ (再表示) | — 支払口座一覧                          |
| 選択                     | 支店名                                         | 科目            | 口座番号           | 口座メモ         |                                   |
| ● 本店営業                 | 部(110)                                      | 普通            | 1102220 本店     | の口座          |                                   |
| 委託者情報                  |                                             |               |                |              |                                   |
| 委託者コード                 | 0006452195 給振の委託                            | 皆メモです         |                |              |                                   |
| 委託者名                   | 必須<br>手バ"コウキ"ンイーと"-サーと"スセンタ                 | 2             |                | 半角40文字以内     | _ 女礼'日 旧 秋                        |
|                        |                                             |               |                |              |                                   |
|                        | ✓ 給与・賞与振込メニ                                 | 1             | 次へ >           |              | - 次へ                              |

※取引名が未入力の場合、「〇月〇日作成分」が設定されます。(〇月〇日は振込データ作成日)

## 手順4 振込先口座指定方法を選択

| <b>給与・賞与振込 振込先口座指定方法選択</b> BKSF003                                   | 振込先口座指定方法選択画面が                |
|----------------------------------------------------------------------|-------------------------------|
| 振込元情報を入力 振込先口座指定方法を選択 振込先口座を選択 支払金額を入力 内容確認 確定                       | 表示されます。                       |
| 振込先口座の指定方法を選択してください。                                                 | 登録振込先口座から選択する場合は、「給与・賞与振込先口座一 |
| 登録振込先口座から選択                                                          | <b>覧から選択」</b> ボタンをクリック        |
| 給与・貸与振込先口座一覧から選択 > 振込先一覧から振込先を選択できます。                                |                               |
| グループー覧から選択 おおたグループー覧からグループを選択できます。<br>選択されたグループに所属する全口座を振込先として指定します。 |                               |
| 新規に振込先口座を指定                                                          |                               |
| 新規に振込先口座を入力 > 新規に振込先を指定できます。                                         | 給与・賞与振込先口座一覧<br>から選択          |
| く 戻る                                                                 |                               |

※「**グループ一覧から選択」**振込先グループー覧からグループを選択できます。 選択されたグループに所属する全口座を振込先として指定します。

# 手順5 振込先口座を選択(登録振込先口座選択)

| 诗 · 賞与               | <b>手振込 登録振込先口</b>                                     | 口座選択                                           |                      |            |                          | BKSF00  | 登録振込先口座選択画面が表示  |
|----------------------|-------------------------------------------------------|------------------------------------------------|----------------------|------------|--------------------------|---------|-----------------|
| 很込元情報                | を入力 🔷 振込先口座指定方法                                       | まを選択 憲込先口座を選択 支払金額                             | を入力  内容              | 補認 〉 確定    |                          |         | 振込先をチェックし、「次へ」ボ |
| 振込先を                 | 選択の上、「次へ」ボタンを                                         | 申してください。                                       |                      |            |                          |         | タンをクリックして、手順6へお |
| Q 振辺                 | 先口座の絞り込み                                              |                                                |                      |            |                          | ÷       | 進みください。         |
| 登録振                  | 认先一覧                                                  |                                                |                      |            |                          |         |                 |
|                      |                                                       | 全8件                                            |                      |            |                          |         |                 |
|                      | 848.2                                                 | 並び順: 登録名                                       |                      | r <u> </u> | 表示件数: 10件 🔻              | 再表示)    |                 |
| 2全                   | 受取人名                                                  | 立<br>支店名<br>ズーの日本部に「Astars」                    | 料目                   | 口座番号       | 所属コード                    | 表示      | ┃ 登録振込先一覧       |
|                      | オヤチハコウコウミ<br>物チバ 3939ミ                                | 千葉與菜邸行 (0135)<br>千葉支店 (111)                    | 当座                   | 3230003    | 000000003                | 詳細      |                 |
|                      | オヤチバコウシンノスケ<br>オヤチバ コウシンスケ                            | 千葉同葉銀行(0135)<br>蘇我支店(120)                      | 普通                   | 3230004    | 5678900301<br>0000000004 | 詳細      |                 |
|                      | オヤチバコウジユウロウ<br>オヤチバ 395 1989                          | みずほ銀行(0001)<br>本店(100)                         | 智道                   | 3230010    | 5678900303<br>000000003  | 「詳細」    |                 |
|                      | オヤチバコウナナ<br>オヤテバュウナナ                                  | 千葉與業銀行(0135)<br>浜野支店(121)                      | 普通                   | 3230007    | 5678900302<br>000000003  | (詳細)    |                 |
|                      | オヤチバコウハチベイ<br>オヤチバコクルチベイ                              | 三菱UFリ銀行(0005)<br>津田沼支店(277)                    | 言道                   | 3230008    | 5678900303<br>0000000001 | (詳細)    |                 |
|                      | オヤチバコウロクスケ<br>オヤテバコウロウスケ                              | 千葉與業銀行 (0135)<br>本店営業部 (110)                   | 冒道                   | 3230006    | 5678900302<br>000000002  | (IFH)   |                 |
|                      | チバチバヲオ<br>チバチバラオ                                      | 千葉與業銀行 (0135)<br>本店営業部 (110)                   | 普通                   | 0110001    | 5678900301<br>0000000001 | (詳細)    |                 |
|                      | チバチバヲオ<br>チバラオ                                        | 千葉與業銀行(0135)<br>本店営業部(110)                     | 普通                   | 3230002    | 5678900301<br>000000002  | (詳細)    |                 |
| Γ                    | 登録支払金額を使                                              | 使用する」を選択してく                                    | ざさい。                 |            |                          |         |                 |
| し振込う<br>り込み条<br>件を複数 | 日 <b>二 単の 絞り 込み</b><br>件を入力の上、「絞り込み」<br>入力した場合、すべての条件 | ボタンを押してください。<br>‡を満たす振込先を一覧で表示します。             |                      |            |                          | e       |                 |
| 金融機關                 | 昭名                                                    |                                                |                      |            |                          |         |                 |
|                      |                                                       |                                                |                      |            |                          |         |                 |
| 科目口                  | 座番号                                                   | ▼ 半角器                                          | 效字7桁以内               |            |                          |         |                 |
| 受取人名                 | ŝ                                                     | 피]                                             |                      |            | 半角30文字以                  | 内 [漢字不  |                 |
| 登録名                  |                                                       |                                                |                      |            | 全角30文字以                  | 内 [半角可] |                 |
| 社員番号                 | 5                                                     | 半角数字10桁以内                                      |                      |            |                          |         |                 |
| 所属⊐−                 | 7-                                                    | 半角数字10桁以内                                      |                      |            |                          |         |                 |
|                      | 7名                                                    | •                                              |                      |            |                          |         |                 |
|                      | 5                                                     | •                                              |                      |            |                          |         |                 |
|                      |                                                       | Q 絞り込み                                         |                      |            |                          |         |                 |
| 将来利用<br>利用でき         | できなくなる振込先を絞り込<br>なくなった振込先を絞り込む                        | 2む場合は、「利用可否」欄で"経過期間中"<br>3場合は、「利用可否」欄で"店舗なし"を選 | を選択してくだ;<br>択してください。 | さい。<br>,   |                          |         |                 |

## 手順6 支払金額を入力

| <b>給与・賞与振込 支払</b><br>振込元情報を入力 振込先                              | な金額入力<br>口座指定方法を選択 振込先口                                                 | 座を選択 支払金        | 領を入力 内容確認                | · 〉 確定                 | BKSF009 | 支払金額入力画面が表示され<br>ます。「支払金額」を入力し、<br>「 <b>次へ」</b> ボタンをクリックして |
|----------------------------------------------------------------|-------------------------------------------------------------------------|-----------------|--------------------------|------------------------|---------|------------------------------------------------------------|
| 支払金額を入力の上、「次<br>※「次へ」ボタンを押した!<br>また、支払金額が未入力まフ<br>振込先を追加する場合は、 | へ」ボタンを押してください。<br>時点で、作成中の取引が保存され<br>たは0円の明細は削除されます。<br>「振込先の追加」ボタンを押して | ます。<br>ください。    |                          |                        |         | ください。                                                      |
| 振込先一覧                                                          |                                                                         |                 |                          |                        |         |                                                            |
|                                                                | <b>並7</b> 7順: 晉禄3                                                       | 全4件             | •                        | 昱順 ▼ 表示件数: 10件 ▼       | (再表示)   |                                                            |
| 登録名<br>受取人名                                                    | 金融機関名支店名                                                                | ー<br>料目<br>口座番号 | 社員番号<br>所属コード            | 支払金額(円)<br>(半角数字10桁以内) | 操作      |                                                            |
| オヤチバコウコウミ<br>オヤチバコウコウミ                                         | 千葉興業銀行 (0135)<br>千葉支店 (111)                                             | 当座<br>3230003   | 5678900301<br>0000000003 |                        | 削除修正    | - 士 +                                                      |
| オヤチバコウシンノスケ<br>オヤチバコウシンノスケ                                     | 千葉興業銀行(0135)<br>蘇我支店(120)                                               | 普通<br>3230004   | 5678900301<br>0000000004 |                        | 削除      | 又仏並領                                                       |
| オヤチバコウジュウロウ<br>オヤチバコウジュウロク                                     | みず(ほ銀行 (0001)<br>本店 (100)                                               | 普通<br>3230010   | 5678900303<br>000000003  |                        | 削除修正    |                                                            |
| オヤチバコウナナ<br>オヤラバコウナナ                                           | 千葉興業銀行(0135)<br>浜野支店(121)                                               | 普通<br>3230007   | 5678900302<br>000000003  |                        | 削除修正    |                                                            |
|                                                                | ▲ 支払金額ク                                                                 | עי              | + 振込先の追加                 |                        |         |                                                            |
|                                                                |                                                                         | 次へ              | >                        | <u>t</u>               | 一時保存    | - 次へ                                                       |

※「振込先の追加」振込先を追加することができます。

※「支払金額クリア」支払金額欄を未入力状態に更新することができます。

※「一時保存」作成しているデータを一時的に保存することができます。

## 手順7 内容確認

| (下の内容で取引を確定しま)<br>認者を確認の上、「確定」)                                                                                                    | が (19) を押してください。                                                                                                    | A NOT THE OWNER.                                                                                            | AND TOTAL NO                                                                  |                                                                                                    |                                                                                                 | られ<br>「確<br>くだ |
|----------------------------------------------------------------------------------------------------|----------------------------------------------------------------------------------------------------|----------------------------------------------------------------------------------------------------|-------------------------------------------------------------------------------|----------------------------------------------------------------------------------------------------|-------------------------------------------------------------------------------------------------|----------------|
| 定してそのまま承認を行う<br>承認者にご自身を選択した。                                                                                                    | 8合は、「確定して手認へ」ホタンを押して、<br>8合は、確定してそのまま承認を行うことが、                                                                                                    | くたさい。<br>できます。                                                                                              |                                                                               |                                                                                                    |                                                                                                 |                |
| 取引情報                                                                                                    |                                                                                                    |                                                                                                    |                                                                               |                                                                                                    |                                                                                                 |                |
| 取号IID                                                                                                    | 240417000054739                                                                                                    |                                                                                                    |                                                                               |                                                                                                    |                                                                                                 |                |
| 取引種別                                                                                                    | 給与振込                                                                                                    |                                                                                                    |                                                                               |                                                                                                    |                                                                                                 |                |
|                                                                                                    | 2024年04月22日                                                                                                    |                                                                                                    |                                                                               |                                                                                                    |                                                                                                 |                |
|                                                                                                    | 0.4月17日作成分                                                                                                    |                                                                                                    |                                                                               |                                                                                                    |                                                                                                 |                |
| 振込元情報                                                                                                    |                                                                                                    |                                                                                                    |                                                                               |                                                                                                    |                                                                                                 |                |
| 文払口座                                                                                                    | 本店営業部(110) 普通 1102220 本                                                                                                    | 嗜の口座                                                                                                    |                                                                               |                                                                                                    |                                                                                                 |                |
|                                                                                                    | 0006452195 船振の委託者メモです                                                                                                    |                                                                                                    |                                                                               |                                                                                                    |                                                                                                 |                |
|                                                                                                    | f/l"39+">{-t"-J-t"2t>9-                                                                                                    |                                                                                                    |                                                                               |                                                                                                    |                                                                                                 |                |
|                                                                                                    | ▶ 取引・振込元情報の修正                                                                                                    |                                                                                                    | 貸与振込へ切替                                                                       |                                                                                                    |                                                                                                 |                |
|                                                                                                    |                                                                                                    |                                                                                                    |                                                                               |                                                                                                    |                                                                                                 |                |
| 設明細内容                                                                                                    |                                                                                                    |                                                                                                    |                                                                               |                                                                                                    |                                                                                                 |                |
| 件数                                                                                                    | 417                                                                                                    |                                                                                                    |                                                                               |                                                                                                    |                                                                                                 |                |
| 支払金額合計                                                                                                    | 4,000,000円                                                                                                    |                                                                                                    |                                                                               |                                                                                                    |                                                                                                 |                |
| =:1 ####################################                                                                                                    |                                                                                                    |                                                                                                    |                                                                               |                                                                                                    |                                                                                                 |                |
| KIC明和内台 局                                                                                                    |                                                                                                    |                                                                                                    |                                                                               |                                                                                                    |                                                                                                 |                |
|                                                                                                    | Ŷ                                                                                                    | :4/#                                                                                                    |                                                                               | 表示件数:                                                                                                    | 10件 🔻 (再表示)                                                                                     |                |
| 2014月1日日 1月1日<br>登録名<br>受職人名                                                                                                    | 全部機關名文応名                                                                                                    | 4#<br>NB                                                                                                    | 口座番号                                                                          | 表示件数:<br>社員話号<br>所属コード                                                                                                    | 10件 V (再表示)<br>交払金額 (円)                                                                         |                |
| 2日本名<br>2日本名<br>2日本名<br>2日本名<br>日<br>オーションコウミ<br>ポージコンウミ<br>ポージコンウミ                                                                                                    | 全酸機關名<br>支店名<br>千葉與減銀行 (0135)<br>千葉文店 (111)                                                                                                    | :4件<br>科目<br>当座                                                                                             | 口座番号<br>3230003                                                               | 表示件数:<br>社員基号<br>所属コード<br>5678900301<br>000000003                                                                                    | 10件 ▼ (再表示)<br>支払金額(円)<br>1,000,000                                                             |                |
| 2日本<br>交換人名<br>サチノ(コウコウミ<br>ドパンコクシンノスケ<br>ドパンコクシンノスケ<br>ドパンコクシンノスケ                                                                                                    | 全<br>金融機製名<br>支店名<br>デ展現業扱行 (0135)<br>予展文店 (111)<br>千葉現実践行 (0135)<br>募我支店 (120)                                                                           | 4件<br>科目<br>当座<br>音通                                                                                        | 口座番号<br>3230003<br>3230004                                                    | 表示件款:<br>社員基号<br>所属コート<br>5678900301<br>000000003<br>5678900301<br>000000004                                                         | 10件 V (再表示)<br>文払金額 (円)<br>1,000,000<br>1,000,000                                               |                |
|                                                                                                    | 全<br>金融機調名<br>文広名                                                                                                    | 14件<br>19日<br>1日<br>1日<br>1日<br>1日<br>1日<br>1日<br>1日<br>1日<br>1日<br>1日<br>1日<br>1日<br>1日                    | 口法書号<br>3230003<br>3230004<br>3230010                                         | 表示件数:<br>社員語号<br>所闻——ド<br>5678900301<br>000000003<br>5678900301<br>000000004<br>5678900303<br>0000000003                             | 10件 ▼ (再表示)<br>文払金額 (円)<br>1,000,000<br>1,000,000<br>1,000,000                                  |                |
|                                                                                                    | 全<br>金融機製名<br>文成名<br>子類與実態行 (0135)<br>子類與実態行 (0135)<br>研教支店 (120)<br>みずほ想行 (001)<br>本店 (100)<br>子類與実態行 (0135)                                             | 4件<br><b>州日</b><br>当座<br>管道<br>管道                                                                           | 口班番号<br>3230003<br>3230004<br>3230010<br>3230010                              | 表示件数:                                                                                                    | 10件 ▼ (再表示)<br>文払主紙 (円)<br>1,000,000<br>1,000,000<br>1,000,000                                  |                |
|                                                                                                    | 全<br>全機機製名<br>支店名                                                                                                    | -447<br>                                                                                                    | 日産都可<br>3230003<br>3230004<br>3230010<br>3230007                              | 表示件数:<br>さ母基号<br>所能コード<br>5678900301<br>000000003<br>5678900301<br>000000004<br>5678900303<br>000000003<br>5678900302<br>000000003   | 10件 マ (再表示)<br>文法企課 (円)<br>1,000,000<br>1,000,000<br>1,000,000<br>1,000,000                     |                |
| マ母名<br>学校人名<br>学校人名<br>ヤチノ(コウコウミ<br>ボフジンスク<br>ボフジンスク<br>ボアンジンスク<br>ボアンジンフ<br>ボアンジンスク<br>ボアンジンスク<br>ボアンジンスク<br>ボアンジンスク<br>ボアンジンスク<br>ボアンジンスク<br>ボアンジンスク<br>ボアンジンスク<br>ボアンジンフ<br>ボアンジンフ<br>ボアンジンフ<br>ボアンジンフ<br>ボアンジンフ<br>ボアンジンフ<br>ボアンジンフ<br>ボアンジンフ<br>ボアンジンフ<br>ボアンジンフ<br>ボアンジンフ<br>ボアンジンフ<br>ボアンジンフ<br>ボアンジンフ<br>ボアンジンフ<br>ボアンジンフ<br>ボアンジン<br>ボアンジン<br>ボアンジン<br>ボアン<br>ボアンジン<br>ボアンジン<br>ボアンジン<br>ボアン<br>ボアン<br>ボアンジン<br>ボアン<br>ボアン<br>ボアン<br>ボアン<br>ボアン<br>ボアン<br>ボアン<br>ボアン<br>ボアン<br>ボアン<br>・<br>ボアン<br>・<br>・ | 全                                                                                                    | 4年<br>月日<br>当座<br>音道<br>音道<br>音道<br>奇道                                                                      | 正確語考<br>3230003<br>3230004<br>3230007                                         | 表示件数:                                                                                                    | 10件 ▼ (再表示)<br>文払金額 (円)<br>1,000,000<br>1,000,000<br>1,000,000<br>1,000,000                     |                |
|                                                                                                    | 全                                                                                                    | 日本<br>日本<br>日本<br>日本<br>日本<br>日本<br>日本<br>日本<br>日本<br>日本<br>日本<br>日本<br>日本<br>日                             | 正規基列<br>3230003<br>3230004<br>3230010<br>3230007                              | 表示件数:<br>社員基号<br>所属コート<br>5678900301<br>000000003<br>5678900301<br>0000000003<br>5678900303<br>0000000003<br>5678900302<br>000000003 | 10件 ▼ (再表示)<br><b>交払金額 (円)</b><br>1,000,000<br>1,000,000<br>1,000,000<br>1,000,000              |                |
|                                                                                                    | 全                                                                                                    | 科目       当座       音通       音通       音通       奇通                                                             | D法書与<br>3230003<br>3230004<br>3230010<br>3230007                              | 表示件数:                                                                                                    | 10件 V 再表示<br>文払金額 (円)<br>1,000,000<br>1,000,000<br>1,000,000<br>1,000,000                       |                |
|                                                                                                    | 全                                                                                                    | 4年<br>月日<br>当座<br>音道<br>音道<br>春道<br>春道                                                                      | ①建善考<br>3230003<br>3230004<br>3230007<br>3230007                              | 表示件数:                                                                                                    | 10件 V (再表示)<br>文払金額 (円)<br>1,000,000<br>1,000,000<br>1,000,000<br>1,000,000                     | 承認             |
| 支援名         支援名           支援名         支援名           大学パロウコウミ         デパロウンスケ           オデチパロウシンノスケ         デパロウンスケ           オデデパロウシスク         デパロウンスケ           オデジンパカ         デパロウシスク           ヤチパロウシスク         デパロウシスク           オテジンコウナナ         デパロウナナ           パロウナナ         デポロサナ           K認者情報         デポロオ                                                                                                    | 全                                                                                                    | 4年<br>日日<br>当座<br>音道<br>音道<br>音道<br>一<br>一<br>一<br>一<br>一<br>一<br>一<br>一<br>一<br>一<br>一<br>一<br>一<br>一<br>一 | 口經補勻           3230003           3230004           3230007                    | 表示件数:<br>・<br>社員番号<br>方成コード<br>5678900301<br>000000004<br>5678900301<br>0000000003<br>5678900302<br>000000003                        | 10件 ▼ (再表示)<br>文払金額 (円)<br>1,000,000<br>1,000,000<br>1,000,000<br>1,000,000                     | 承認             |
| 変更名<br>受助人名           変更名<br>受助人名           マリカノスク           オンジンスク・<br>デパンコンジンスク・<br>デパンコンジンスク・<br>デパンコンジンスク・<br>マジンノスク・<br>マジンノスク・<br>マジン<br>マジンノスク・<br>マジンノスク・<br>マジンノスク・<br>マジン<br>マジン<br>マジン<br>マジン<br>マジン<br>マジン<br>マジン<br>マジン<br>マジン<br>マジン                                                                                                    | 全<br><u> 金融機製名</u><br><u> 文店名</u><br>千葉與葉銀行 (0135)<br>千葉莫道(111)<br>千葉與葉銀行 (0135)<br>新致支店 (120)<br>みず課銀行 (0001)<br>本店 (100)<br>千葉與葉銀行 (0135)<br>洪野文店 (121) | 4年<br>月日<br>当座<br>音道<br>音道<br>音道<br>一<br>一<br>一<br>一<br>一<br>一<br>一<br>一<br>一<br>一<br>一<br>一<br>一           | D法書与<br>3230003<br>3230004<br>3230010<br>3230007                              | 表示件数:                                                                                                    | 10件 V 再表示<br>文払金額 (円)<br>1,000,000<br>1,000,000<br>1,000,000<br>1,000,000                       | 承認             |
|                                                                                                    | 全                                                                                                    | 4年<br>月日<br>当定<br>音道<br>音道<br>音道<br>柔の修正                                                                    | 口经番号<br>3230003<br>3230004<br>3230007                                         | 表示件数:                                                                                                    | 10件 ▼ (再表示)<br>文払金額 (円)<br>1,000,000<br>1,000,000<br>1,000,000<br>1,000,000                     | 承認             |
|                                                                                                    | 全                                                                                                    | 4年<br>月日<br>当室<br>音道<br>音道<br>希の修正                                                                          | L进稿句<br>3230003<br>3230004<br>3230010<br>3230007                              | 表示件数:                                                                                                    | 10件 ▼ (再表示)<br>文払金額 (円)<br>1,000,000<br>1,000,000<br>1,000,000<br>1,000,000                     | 承認             |
|                                                                                                    | 全                                                                                                    | 4年<br>月日<br>当座<br>音道<br>音道<br>音道<br>マン<br>マン                                                                | I记还希今           3230003           3230004           3230010           3230007 | 表示件数:                                                                                                    | 10件 ▼ (再表示)<br><b>文払金額 (円)</b><br>1,000,000<br>1,000,000<br>1,000,000<br>1,000,000<br>1,000,000 | 承認             |

忍[画面入力]画面が表示 <sup>-</sup>。「承認者」を選択し、 ボタンをクリックして ۰,

- ※「取引・振込元情報の修正」振込元情報修正画面にて、取引・振込元情報を修正することができます。
- ※「給与(賞与)振込へ切替」振込元情報修正画面にて、給与・賞与の各振込に切替えることができます。
- ※「明細の修正」支払金額入力画面にて、明細を修正することができます。
- ※ 承認者へのメッセージとして、任意で「コメント」を入力することができます。 ※「**一時保存」**作成しているデータを一時的に保存することができます。
- ※「確定して承認へ」承認権限のあるユーザが、自身を承認者として設定した場合に続けて振込データの承認を行うことができます。
- ※「印刷」印刷用 PDF ファイルが表示されます。

### 手順8 確定

|                                                                                                    | 語果 [画面人力]                                                                                                    |                                                                                                    |                                                  |                                                  |                                                                                                    | BRat                                                |
|----------------------------------------------------------------------------------------------------|----------------------------------------------------------------------------------------------------|----------------------------------------------------------------------------------------------------|--------------------------------------------------|--------------------------------------------------|----------------------------------------------------------------------------------------------------|-----------------------------------------------------|
| 込元情報を入力 振込先口/                                                                                                    | <b>室指定方法を選択</b> 🧹 振込先口座を選択                                                                                                    | ◇ 支払金額を                                                                                                    | 入力  內容確認                                         | 確定                                               |                                                                                                    |                                                     |
| 以下の取引を確定しました。                                                                                                    |                                                                                                    |                                                                                                    |                                                  |                                                  |                                                                                                    |                                                     |
| 取引情報                                                                                                    |                                                                                                    |                                                                                                    |                                                  |                                                  |                                                                                                    |                                                     |
|                                                                                                    | 240417000086310                                                                                                    |                                                                                                    |                                                  |                                                  |                                                                                                    |                                                     |
| 取引用的                                                                                                    | 給与振込                                                                                                    |                                                                                                    |                                                  |                                                  |                                                                                                    |                                                     |
|                                                                                                    | 2024年04月22日                                                                                                    |                                                                                                    |                                                  |                                                  |                                                                                                    |                                                     |
|                                                                                                    | 04月17日作成分                                                                                                    |                                                                                                    |                                                  |                                                  |                                                                                                    |                                                     |
| 振込元情報                                                                                                    |                                                                                                    |                                                                                                    |                                                  |                                                  |                                                                                                    |                                                     |
| 文払回座                                                                                                    | 本店営業部(110) 普通 110222                                                                                                    | 10 本店の口座                                                                                                    |                                                  |                                                  |                                                                                                    |                                                     |
|                                                                                                    | 0006452195 給振の委託者メモブ                                                                                                    | ्व                                                                                                    |                                                  |                                                  |                                                                                                    |                                                     |
|                                                                                                    | チバッコウキッンイ・ドッ・サード。スタンター                                                                                                    |                                                                                                    |                                                  |                                                  |                                                                                                    |                                                     |
|                                                                                                    |                                                                                                    |                                                                                                    |                                                  |                                                  |                                                                                                    |                                                     |
| 振込明細内容                                                                                                    |                                                                                                    |                                                                                                    |                                                  |                                                  |                                                                                                    |                                                     |
| 振込明細内容<br><sup>件数</sup>                                                                                                    |                                                                                                    | 4/‡                                                                                                    |                                                  |                                                  |                                                                                                    |                                                     |
| 振込明細內容<br>件表<br>支払金編合計<br>振込明細內容一覧                                                                                                    | 4,000,0                                                                                                    | 4件                                                                                                    |                                                  |                                                  |                                                                                                    |                                                     |
| 振込明細內容<br>件数<br>支払金編合計<br>振込明細內容一覧                                                                                                    | 4,000,6                                                                                                    | 4件<br>100円<br>全4件                                                                                                    |                                                  | 表示件数:                                            | 10件 ▼                                                                                                    | 再表示                                                 |
| 振込明細内容<br>作数<br>支払金編合計<br>振込明細内容一覧<br>登録名<br>変換人名                                                                                                    | 4,000,6<br>全部機能名<br>文店名                                                                                                    | 4件<br>000円<br>全4件<br>将目                                                                                                    | 口座番号                                             | 表示件数:<br>社員基号<br>所配コード                           | 10件 ▼                                                                                                    | (再表示)                                               |
| 振込明細内容<br>件数<br>支払会審合計<br>振込明細内容一覧                                                                                                    | 4,000,0<br>4,000,0                                                                                                    | 4件<br>00円<br>全4件<br>月日<br>当座                                                                                                    | D座番号<br>3230003                                  | 表示件数:<br>社員基号<br>所聞コード<br>5678900301<br>00000003 | 10件 <b>▼</b><br>支払金額                                                                                                    | 再表示<br>創(円)<br>1,000,000                            |
| 振込明細内容<br>件数<br>支払会報合計<br>振込明細内容一覧<br>登録名<br>受規名<br>受規名<br>学校化人名<br>ドナデバロウコウス<br>ドケデバロウコンスケ<br>ドケデバロウシンノスケ<br>ドケデバロウシンノスケ                                     | 4,000,0           金融機能名<br>文店名           「業成業(10135)           千葉與葉銀行(0135)           新教文店(120)                                                                                         | 4件<br>00円<br>全4件<br>月日<br>当座<br>音道                                                                                                    | D座番号<br>3230003<br>3230004                       | 表示件数:                                            | 10件 ▼<br>支払金額                                                                                                    | (再表示)<br>(円)<br>1,000,000<br>1,000,000              |
| 振込明細内容<br>件数<br>支払会審合計<br>振込明細内容一覧<br>登録名<br>受取人名<br>イヤチノ(コウコウコウミ<br>ドが1700%<br>イヤチノ(コウシンノスケ<br>ドが1700%<br>イヤチノ(コウシンノスケ<br>ドが1700%<br>イヤチノ(コウシンノスケ<br>ドが1700% | 4,000,0       全級機製名<br>支店名       予選與選択行 (0135)       予選更店 (111)       予選更店 (111)       予選更店 (111)       予選更店 (111)       予算度店 (1013)       新教支店 (120)       決ず環境行 (0001)       本店 (100) | 4件<br>0000<br>全4件<br>目目<br>目目<br>目目<br>目目<br>目目<br>目目<br>目目<br>目目<br>目目<br>目目<br>目目<br>目目<br>目目                                                                                                    | CI座番号<br>3220003<br>3220004<br>3220010           | 表示件数:                                            | 10件 <b>v</b><br>文批金書                                                                                                    | (再表示)<br>(円)<br>1,000,000<br>1,000,000<br>1,000,000 |
| 振込明細内容<br>作数<br>支払公報合計<br>振込明細内容一覧                                                                                                    | 全融機關各<br>文定名           「業與異銀行 (0135)<br>千葉文店 (111)           「業與異銀行 (0135)<br>千葉文店 (120)           本店 (100)           千葉與異銀行 (0135)<br>浜野交店 (121)                                       | 4件<br>0000<br>全4件<br>第一日<br>1000<br>1000<br>1 | ロ連番号<br>3230003<br>3230004<br>3230010<br>3230010 | 表示件数:                                            | 10/7 V<br>X3%&#</td><td>(再表示)<br>a (円)<br>1,000,000<br>1,000,000<br>1,000,000</td></tr><tr><td>振込明細内容<br>作数<br>文払会審合計<br>振込明細内容一覧<br>の<br>を提名<br>支助入名<br>で<br>が子パロウコウス<br>ドチパロウシンノスケ<br>ドチパロウシンノスケ<br>に<br>オヤチパロウシンクク<br>に<br>オヤチパロウシンクク<br>に<br>オヤチパロウシンクク<br>に<br>オヤチパロウナナ<br>の<br>の<br>の<br>の<br>の<br>の<br>の<br>の<br>の<br>の<br>の<br>の<br>の</td><td>金融機関名<br>次応名                                                                                                    <</td><td>4件<br>00円<br>全↓<br>月日<br>3<br>二<br>二<br>二<br>二<br>二<br>二<br>二<br>二<br>二<br>二<br>二<br>二<br>二<br>二<br>二<br>二<br>二<br>二</td><td>ロ球番号<br>3230003<br>3230004<br>3230010<br>3230007</td><td>表示件数:</td><td>10件 ▼<br>実社金術</td><td>(再表示)<br>(円)<br>1,000,000<br>1,000,000<br>1,000,000<br>1,000,000</td></tr><tr><td>振込明細内容</td><td>4,000,0<br>4,000,0<br>7世現異銀行 (0135)<br>千葉皮店 (111)<br>千葉皮店 (111)<br>千葉皮店 (120)<br>7丁健振行 (0001)<br>本店 (100)<br>千葉規葉銀行 (0135)<br>消野文店 (121)</td><td>4件<br>0000<br>全4件<br>1<br>1<br>1<br>1<br>1<br>1<br>1<br>1<br>1<br>1<br>1<br>1<br>1</td><td>ロ連番号<br>3230003<br>3230004<br>3230010<br>3230007</td><td>表示件数:<br>大関コード<br>5678900301<br>000000003<br>5678900301<br>0000000003<br>5678900302<br>000000003</td><td>10件 ▼<br>文述公式</td><td>再表示<br>(円)<br>1,000,000<br>1,000,000<br>1,000,000<br>1,000,000</td></tr><tr><td>振込明細内容</td><td></td><td>4件<br>00円<br>全↓+<br>月目<br>当座<br>音道<br>音道</td><td>口度基号         日           3230003         1           3230004         1           3230007         1</td><td>表示件数:</td><td>10件 ▼<br>文払金額</td><td>再表示<br>(円)<br>1,000,000<br>1,000,000<br>1,000,000<br>1,000,000</td></tr><tr><td></td><td>4,000,0       4,000,0       金融編録名<br>文2名       第葉與異銀行 (0135)<br>千葉與異銀行 (0135)<br>蘇我支店 (120)       千葉與異銀行 (0135)<br>蘇我支店 (120)       六丁建銀行 (0001)<br>本店 (100)       千葉與其銀行 (0135)<br>減野支店 (121)       一次承認書 : ちば興勝子       山桃永彩酒 : ちば興勝子       2024年04月17日</td><td>4件           00円           全나           3           4           1           1           1           1           1           1           1           1           1           1           1           1           1           1           1           1           1           1           1           1           1           1           1           1           1           1           1           1           1           1           1           1           1           1           1           1           1           1           1           1           1           1           1           1           1           1           1           1           1</t</td><td>①単新号 3230003 3230004 3230010 3230007</td><td>表示件数:<br>社員基号<br>所国コート<br>5678900301<br>000000000<br>5678900301<br>000000000<br>5678900302<br>0000000003</td><td>10/‡ ¥<br>\$3%&#</td><td>(再表示)<br>g (円)<br>1,000,000<br>1,000,000<br>1,000,000</td></tr></tbody></table> |                                                     |

確定結果[画面入力]画面が表示 されますので、内容をご確認く ださい。

### 注意!

確定後は、承認者による「承認」 の操作が必要となります。 (参照:共通項目≫承認業務≫P8)